## \* CCS3.3 FFT 알고리즘 Project

- 1. TI제공 예제파일을 설치합니다.
- . SPRC624.zip 예제프로그램
- 2. 본 예제 에서는 당사에서 제공한 아래 라이브러리를 사용한다. 기존 FFT라이브러리에 함수 추가 후 FLASH 메모리에서 실행 하도록 하였습니다. C:₩tidcs₩c28₩C28x\_FPU\_Lib

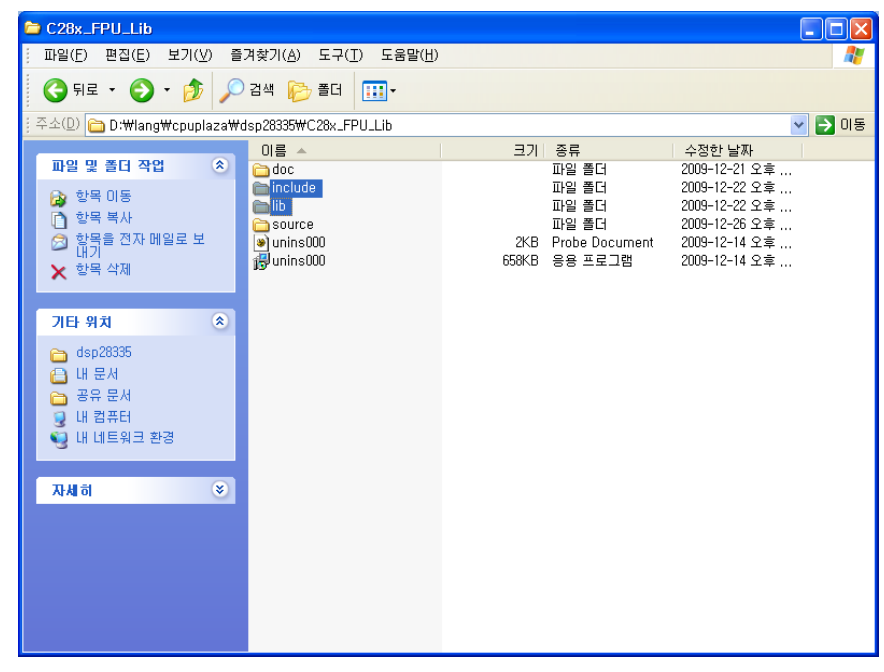

3. Setup CCStudio v3.3을 실행 합니다.

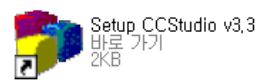

4. 프로그램 및 디버거에 사용할 장치를 선택 한후 Add버튼을 클릭 합니다.

| 🌍 Code Composer Studio                              | Setup                        |                   |              |             |            |
|-----------------------------------------------------|------------------------------|-------------------|--------------|-------------|------------|
| <u>F</u> ile <u>E</u> dit <u>V</u> iew <u>H</u> elp |                              |                   |              |             |            |
| System Configuration                                | Augilable Festery Re         | rda               | Family       | Platform    | Endianness |
|                                                     | Available 1 actory bo        |                   | С28хх 💌      | xds510usb 💌 | All 🗾      |
| 🚇 My System                                         | F2801 XDS510USE              | Emulator          | C28xx        | xds510usb,  | *          |
|                                                     | F2806 XDS510USB              | Emulator          | C28xx        | xds510usb   | *          |
|                                                     | F2808 XDS510USB              | Emulator          | C28xx        | xds510usb   | *          |
|                                                     | F2810 XDS510USB              | Emulator          | C28xx        | xds510usb   | *          |
|                                                     | F2811 XDS510U9B              | Emulator          | C28xx        | xds510usb,  | *          |
|                                                     | F2812 XDS51005B              | Emulator          | C28xx        | xds51Uusb   | *          |
|                                                     | F28332 XDS510DSE             | Emulator          | C28XX        | XdS5IUUSD   | *          |
|                                                     |                              | Emulator          | C20XX        | xassiouso,  | *          |
|                                                     |                              | Emulator          | CZOXX        | Xassiousp,  | *          |
|                                                     |                              |                   |              |             |            |
|                                                     |                              |                   |              |             |            |
|                                                     |                              |                   |              |             |            |
|                                                     |                              |                   |              |             |            |
|                                                     |                              |                   |              |             |            |
|                                                     |                              |                   |              |             |            |
|                                                     |                              |                   |              |             |            |
|                                                     |                              |                   |              |             |            |
|                                                     |                              |                   |              |             |            |
|                                                     |                              |                   |              |             |            |
|                                                     |                              |                   |              |             |            |
|                                                     |                              |                   |              |             |            |
|                                                     |                              |                   |              |             |            |
|                                                     |                              |                   |              |             |            |
|                                                     |                              |                   |              |             |            |
|                                                     |                              |                   |              |             |            |
|                                                     | 🔤 Factory Boards             | 🔤 Custom Boards 🗌 | Create Board | J           |            |
| Save & Quit Remove                                  | < Add                        | << Add Multiple   |              |             |            |
| Drag a device driver to the left to                 | ,<br>add a board to the syst | tem,              |              |             |            |

| 🐉 Code Composer Studio                           | Setup                                      |                                                            |
|--------------------------------------------------|--------------------------------------------|------------------------------------------------------------|
| <u>File E</u> dit <u>V</u> iew <u>H</u> elp      |                                            |                                                            |
| System Configuration                             | Available Pro                              | Driver Location                                            |
| I My System<br>I F28335 XDS510USB Emu<br>I Cpu_0 | ★ TMS320F2400<br>★ TMS320F2800<br>★ BYPASS | C:₩CCStudio_v3,3₩drivers₩s,<br>C:₩CCStudio_v3,3₩drivers₩s, |
| <                                                | 📷 Factory Boa                              | rds 📴 Custom Boards 🍖 Cr 📢                                 |
| Save & Quit Remove                               | << Add                                     | << Add Multiple                                            |
| Select the system node to add a                  | new board to the s                         | system configuration,                                      |

5. My System에서 F283335 XDS510USB Emu를 선택후 Start Code Composer Studio를 실행 합니다.

| 🐌 Code Composer Studio                             | Setup            |          |                             |
|----------------------------------------------------|------------------|----------|-----------------------------|
| <u>File E</u> dit <u>V</u> iew <u>H</u> elp        |                  | _        |                             |
| <u>R</u> emove All<br>Reventes Court Costiennetics | Ctrl+N           | roc      | Driver Location             |
| Nevert to Saved Configuration<br>Save              | Ctrl+O<br>Ctrl+S | 0F2800   | C:₩CCStudio_v3,3₩drivers₩s  |
| <u>I</u> mport,<br><u>E</u> xport,                 |                  |          |                             |
| Start Code Composer Studio                         |                  |          |                             |
| E <u>x</u> it                                      | Alt+F4           |          |                             |
| Save & Quit Remove                                 | Fact             | ory Boar | rds 🚾 Custom Boards 🌨 Cr. া |
|                                                    |                  |          |                             |
|                                                    |                  |          |                             |

## \* CCS3.3 DSP FFT Project 시작

1. Setup CCStudio v3.3 이나 CCSStudio3.3을 실행 합니다.

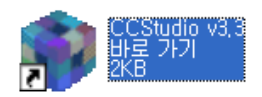

2. 아래와 같이 Project를 오픈 합니다.(Project->Open)

| 휋 /F28335 XDS510                       | OUSB Emulator/cpu_0 - TMS320C28xx | - Code Composer Studio - Not Connected                        |
|----------------------------------------|-----------------------------------|---------------------------------------------------------------|
| <u>F</u> ile <u>E</u> dit <u>V</u> iew | Project Debug GEL Option Profil   | e <u>T</u> ools D <u>S</u> P/BIOS <u>W</u> indow <u>H</u> elp |
| 12 🚅 🖬 🕹                               | <u>N</u> ew                       | 🖵 🖌 🖓 🐐 🦬 😘 🖨 😽                                               |
|                                        | <u>O</u> pen                      |                                                               |
|                                        | Us <u>e</u> External Makefile     | 🖽 🏝   🕛 🕸   🗣 🔑                                               |
|                                        | Export to Makefile                |                                                               |
| 凝의 ( 💭 📋 🗍                             | Add Files to Broject              |                                                               |

| Project Open       | 28                         |              |
|--------------------|----------------------------|--------------|
| 찾는 위치([):          | 🔁 fft_test 💽 🖛 🖽 -         |              |
| test, CS_          |                            | 티 ASH에서 식행되는 |
|                    |                            | 프로젝트         |
|                    |                            |              |
|                    |                            |              |
| 파일 이름( <u>N</u> ): | test 열기( <u>0</u> )◀       | 버튼 클릭        |
| 파일 형식( <u>T</u> ): | Project Files (*,pjt) 💌 취소 |              |
|                    | 도움말( <u>H</u> )            |              |

|      | Projects Source 파일 구성                                                                                                    |                                                                                                  |                              |                                |
|------|----------------------------------------------------------------------------------------------------|--------------------------------------------------------------------------------------------------|------------------------------|--------------------------------|
|      | Files                                                                                                    |                                                                                                  |                              |                                |
|      | 🖻 🧰 GEL files                                                                                                    |                                                                                                  |                              |                                |
|      | 🖻 🔄 Projects                                                                                                    |                                                                                                  |                              |                                |
|      | 🖻 🚔 test pjt (Debug)                                                                                                    |                                                                                                  |                              |                                |
|      | Dependent Proj                                                                                                    | ects                                                                                             |                              |                                |
|      | Documents                                                                                                    | <i>a</i>                                                                                         |                              |                                |
|      |                                                                                                    | tig                                                                                              |                              |                                |
|      | Generated Files                                                                                                    | 3                                                                                                |                              |                                |
|      | ⊡ Include                                                                                                    |                                                                                                  |                              |                                |
|      |                                                                                                    |                                                                                                  |                              |                                |
|      |                                                                                                    |                                                                                                  |                              |                                |
|      | —————————————————————————————————————                                                                                                    |                                                                                                  | 인터럽트                         | 및 CPU관련 초기화                    |
|      |                                                                                                    | VUULUAI, ASIII<br>°odoStortPropoblioc                                                            |                              |                                |
|      |                                                                                                    | JoueStartDrahtth, as<br>StobolVoriobleDofe                                                       | <br>~                        |                                |
|      | I DSF2000X_0<br>I DSF2000X_0                                                                                                    | uobarvanabiebeis.<br>.ci c                                                                       | 6                            |                                |
|      | → DSF2003×15                                                                                                    | ici, c<br>IeNolau aem                                                                            |                              |                                |
|      | tost c                                                                                                    | isbelay,ashi                                                                                     | 메이고르                         | 고래                             |
|      |                                                                                                    | ters nonBIOS cmd                                                                                 | 에한 프로                        |                                |
|      |                                                                                                    | nund cmd 🗕 🚽                                                                                     |                              |                                |
| 4. F | Projects Option 구성(Project->Build                                                                                                    | d Option)                                                                                        | FLASH-                       | RON LINKER COMMAND FILE        |
|      |                                                                                                    |                                                                                                  |                              |                                |
|      | Build Options for test.pjt (Deb                                                                                                    | oug)                                                                                             |                              | <u>? ×</u>                     |
|      | General Compiler Linker DspB                                                                                                    | iosBuilder   Link Order                                                                          |                              |                                |
|      | _g -pdsw225 -fr"\$(Proj_dir)₩Debu                                                                                                    | g" -i"\                                                                                          | mmon₩includ                  | e" 📉                           |
|      | -i"₩₩DSP2833x_headers₩inclu<br> d"_DEBUG" -d"LARGE_MODEL" -n                                                                                                    | ude" -i",,₩,,₩C28x_FPU_<br>nl -mt -v28float_suppo                                                | Lib₩include" ·<br>rt=fpu32   |                                |
|      |                                                                                                    |                                                                                                  |                              |                                |
|      |                                                                                                    |                                                                                                  |                              |                                |
|      | Category: Preprocessor                                                                                                    | 2-4- / N.J                                                                                       |                              |                                |
|      | Category: Preprocessor<br>Basic Include Search F<br>Advanced Dre Define Surek                                                                                                 | Path (-i):[ude),,₩,,₩C28;                                                                        | <_FPU_Lib₩in                 | clude 🔶 FPU Library Include 추기 |
|      | Category: Preprocessor<br>Basic<br>Advanced<br>Feedback<br>Files                                                                                                    | Path (-i): ude),,₩,,₩C28;<br>bol (-d): LDEBUG;LARGE                                              | <_FPU_Lib₩in(<br>_MODEL      | clude 🔶 FPU Library Include 추기 |
|      | Category: Preprocessor<br>Basic<br>Advanced<br>Feedback<br>Files<br>Assembly<br>Parser Pre-Define Symbo                                                                       | Path (-i): ude),,₩,,₩C28;<br>bol (-d): _DEBUG;LARGE<br>I (-u):                                   | <_FPU_Lib₩in¢<br>_MODEL      | clude 수 FPU Library Include 추기 |
|      | Category: Preprocessor<br>Basic<br>Advanced<br>Feedback<br>Files<br>Assembly<br>Parser<br>Preprocessor<br>Undefine Symbo<br>Preprocessing:<br>Continue with                   | Path (-i): ude;,,₩,,₩C28;<br>bol (-d): LDEBUG;LARGE<br>I (-u):<br>None<br>n Compilation (-ppa)   | <_FPU_Lib₩ind<br>_MODEL<br>_ | clude ← FPU Library Include 추기 |
|      | Category:<br>Basic<br>Advanced<br>Feedback<br>Files<br>Assembly<br>Parser<br>Preprocessor<br>Undefine Symbo<br>Preprocessing:<br>Continue with                                | Path (-i): ude;.,₩,,₩C28;<br>bol (-d):  _DEBUG;LARGE<br>I (-u):<br> None<br>n Compilation (-ppa) | <_FPU_Lib₩in(<br>_MODEL<br>_ | clude 수 FPU Library Include 추기 |
|      | Category:<br>Basic<br>Advanced<br>Feedback<br>Files<br>Assembly<br>Parser<br>Preprocessor<br>Diagnostics<br>Preprocessor<br>Undefine Symbo<br>Preprocessing:<br>Continue with | Path (-i): ude;,,₩,,₩C28;<br>bol (-d):  _DEBUG;LARGE<br>I (-u):<br> None<br>n Compilation (-ppa) | <_FPU_Lib₩in(<br>_MODEL<br>_ | Clude + FPU Library Include 추기 |
|      | Category:<br>Basic<br>Advanced<br>Feedback<br>Files<br>Assembly<br>Parser<br>Preprocessor<br>Diagnostics<br>Preprocessor<br>Diagnostics                                       | Path (-i): ude;.,₩,,₩C28;<br>bol (-d):  _DEBUG;LARGE<br>I (-u):<br> None<br>n Compilation (-ppa) | <_FPU_Lib₩in(<br>_MODEL<br>_ | Clude ← FPU Library Include 추기 |
|      | Category:<br>Basic<br>Advanced<br>Feedback<br>Files<br>Assembly<br>Parser<br>Diagnostics<br>Preprocessor<br>Undefine Symbo<br>Preprocessing:<br>Continue with                 | Path (-i): ude),,₩,,₩C28;<br>bol (-d):  _DEBUG;LARGE<br>I (-u):<br> None<br>n Compilation (-ppa) | <_FPU_Lib₩in(<br>_MODEL<br>_ | Clude ← FPU Library Include 추기 |
|      | Category:<br>Basic<br>Advanced<br>Feedback<br>Files<br>Assembly<br>Parser<br>Diagnostics<br>Preprocessor<br>Undefine Symbo<br>Preprocessing:<br>Continue with                 | Path (-i): ude),,₩,,₩C28;<br>bol (-d):  _DEBUG;LARGE<br>I (-u):<br> None<br>n Compilation (-ppa) | <_FPU_Lib₩in(<br>_MODEL      | clude + FPU Library Include 추기 |
|      | Category:<br>Basic<br>Advanced<br>Feedback<br>Files<br>Assembly<br>Parser<br>Preprocessor<br>Diagnostics<br>Preprocessing:<br>Continue with                                   | Path (-i): ude;,,₩,,₩C28;<br>bol (-d):  _DEBUG;LARGE<br>I (-u):<br> None<br>n Compilation (-ppa) | <_FPU_Lib₩in(<br>_MODEL<br>_ | clude + FPU Library Include 추기 |
|      | Category:<br>Basic<br>Advanced<br>Feedback<br>Files<br>Assembly<br>Parser<br>Preprocessor<br>Diagnostics<br>Preprocessor<br>Continue with                                     | Path (-i): ude;,,₩,,₩C28;<br>bol (-d):DEBUG;LARGE<br>I (-u):<br>None<br>n Compilation (-ppa)     | <_FPU_Lib₩in(<br>_MODEL<br>_ | Clude + FPU Library Include 추기 |
|      | Category:<br>Basic<br>Advanced<br>Feedback<br>Files<br>Assembly<br>Parser<br>Preprocessor<br>Diagnostics<br>Preprocessor<br>Continue with                                     | Path (-i): ude;,,₩,,₩C28;<br>bol (-d):DEBUG;LARGE<br>I (-u):<br>None<br>n Compilation (-ppa)     | <_FPU_Lib₩in(<br>_MODEL<br>_ | Clude + FPU Library Include 추기 |

| Build Option                                              | s for test.pjt (Debug)                                                                                                    | ? 🔀                                               |
|-----------------------------------------------------------|----------------------------------------------------------------------------------------------------|---------------------------------------------------|
| General Con<br>-c -ecode_s<br>-w -x -i"₩<br>I"rts2800_fpu | npiler Linker DspBiosBuilder Link Order<br>tart -m", WDebugWtest, map" -o", WDebugWtest, out"<br>., WDSP2833x_commonWlib" -i",, W,, WC28x_FPU_Lib<br>32, lib" -l"1Qmath, lib" -l"C28x_FPU_Lib_Beta1, lib" | -stack0x380 ▲<br>₩lib¨ -                          |
| Category:<br>Basic<br>Libraries<br>Advanced               | Libraries<br>✓ Exhaustively Read Libraries (-x)<br>Search Path (-i): [3833x_common₩lib),,₩,,₩C28x<br>Incl, Libraries (-I):]_fpu32,lib;IQmath,lib;C28x_FPU                                                 | A_FPU_LibWlib<br>U_Lib_Beta1,lib ア FPU Library 추가 |
|                                                           | 확인 취소                                                                                                    | 도움말                                               |

## - CCS3.3 DSP Program 실행

1. JTAG 및 에뮬레이터를 연결 합니다.

| 😻 /F28335 XDS510USB                                    | Emulator/cpu_0 -                                                                                                    | TMS320C28xx - Co                                                                                            | de C |
|--------------------------------------------------------|----------------------------------------------------------------------------------------------------|----------------------------------------------------------------------------------------------------|------|
| <u>F</u> ile <u>E</u> dit <u>V</u> iew <u>P</u> roject | Debug <u>G</u> EL Option                                                                                                    | P <u>r</u> ofile <u>T</u> ools D <u>S</u> P/I                                                               | BIOS |
| 웥 🚅 🔚 👗 🖻 💼                                            | <u>B</u> reakpoints                                                                                                    |                                                                                                    | 12   |
| test, pjt 🗾 💽                                          | Assembly/Source S<br>Step Into                                                                                                    | tepping F11                                                                                                 | 2    |
| 日本                                                     | Step <u>O</u> ver<br>Step O <u>u</u> t                                                                                                    | F10<br>Shift+F11                                                                                            |      |
| (*)                                                    | <u>Bun</u><br><u>H</u> alt<br><u>A</u> nimate<br>Run <u>F</u> ree<br><u>L</u> ow Power Run<br>Run to Cursor<br>Ret PC to Cursor<br>R <u>e</u> start<br><u>G</u> o Main<br>Multiple Operation, | F5<br>Shift+F5<br>Alt+F5<br>Ctrl+F5<br>Ctrl+Alt+F5<br>Ctrl+F10<br>Ctrl+Shift+F10<br>Ctrl+Shift+F5<br>Ctrl+M |      |
| <ul> <li>※</li> <li>※</li> </ul>                       | Adva <u>n</u> ced Resets<br>Reset CPU<br>Reset Emulator<br>Halt on Reset                                                                                                    | ►<br>Ctrl+R<br>Ctrl+Shift+R                                                                                 |      |
| □ □                                                    | <u>Connect</u><br>Restore <u>D</u> ebug State                                                                                                    | Alt+C ┥                                                                                                    |      |

2. 내부램 으로 프로그램을 실행할 경우 아래와 같이 설정 합니다.(Option->Customize)

| Customize 🛛 🛛 🗙                                                                                                    |      |
|----------------------------------------------------------------------------------------------------|------|
| Debug Properties   Directories   Color   Keyboard   Program/Project/CIO   Control Window Dist                                                                                                    |      |
| Program Load         ✓ Perform verification during Program Load         ✓ Load Program After Build         ✓ Do Not Set CIO Breakpoint At Load         ✓ Do Not Set End Of Program Breakpoint At Load         ✓ Disable All Breakpoints When Loading New Programs | _ 체크 |
| Project         Image: Open Dependent Projects When Loading Projects         Image: Do Not Scan Dependencies When Loading Projects         Image: Auto-save Projects Before Build         Image: Open Project Window On Startup                                   |      |
| CIO<br>Maximum # of lines: 256 (may require restart)                                                                                                    |      |
| <u>확인</u> 취소 적용( <u>A</u> ) 도움말                                                                                                    |      |

## 3. 컴파일 하기(Project->Rebuild All)

| 휋 /F28335 XDS51                                                                                                    | LOUSB Emul                                                              | ator/cpu_0                 | - TMS32        | )C28xx -                 | Code C |
|----------------------------------------------------------------------------------------------------|-------------------------------------------------------------------------|----------------------------|----------------|--------------------------|--------|
| <u>F</u> ile <u>E</u> dit <u>V</u> iew                                                                                                    | Project D                                                               | ebug <u>G</u> EL           | <u>O</u> ption | P <u>r</u> ofile         | Tools  |
| <sup>™</sup> <sup>™</sup> <sup>™</sup> <sup>™</sup> <sup>™</sup> <sup>™</sup> <sup>™</sup> <sup>™</sup> <sup>™</sup> <sup>™</sup>                                                                                                    | <u>N</u> ew<br><u>O</u> pen<br>Us <u>e</u> Exte                         | rnal Makefi                | le             |                          | i ##   |
| 응산         월           (%)         (%)           (%)         (%)           (%)         (%)           (%)         (%)           (%)         (%)           (%)         (%)           (%)         (%)           (%)         (%)           (%)         (%)           (%)         (%)           (%)         (%)           (%)         (%)           (%)         (%)           (%)         (%)           (%)         (%)           (%)         (%)           (%)         (%)           (%)         (%)           (%)         (%)           (%)         (%)           (%)         (%)           (%)         (%)           (%)         (%)           (%)         (%)           (%)         (%)           (%)         (%)           (%)         (%)           (%)         (%)           (%)         (%)           (%)         (%)           (%)         (%)           (%)         (%)           (%) | E <u>x</u> port to<br><u>A</u> dd File<br><u>S</u> ave<br><u>C</u> lose | o Makefile<br>s to Project |                |                          |        |
| r∰ L <mark>@</mark> f.                                                                                                    | So <u>u</u> rce (                                                       | Control                    |                | I                        |        |
| ??)         □                                                                                                    | Compile<br><u>B</u> uild                                                | <u>F</u> ile               | i<br>I         | Ctrl + F 7<br>F <b>7</b> |        |
|                                                                                                    | <u>R</u> ebuild                                                         | All                        |                |                          |        |

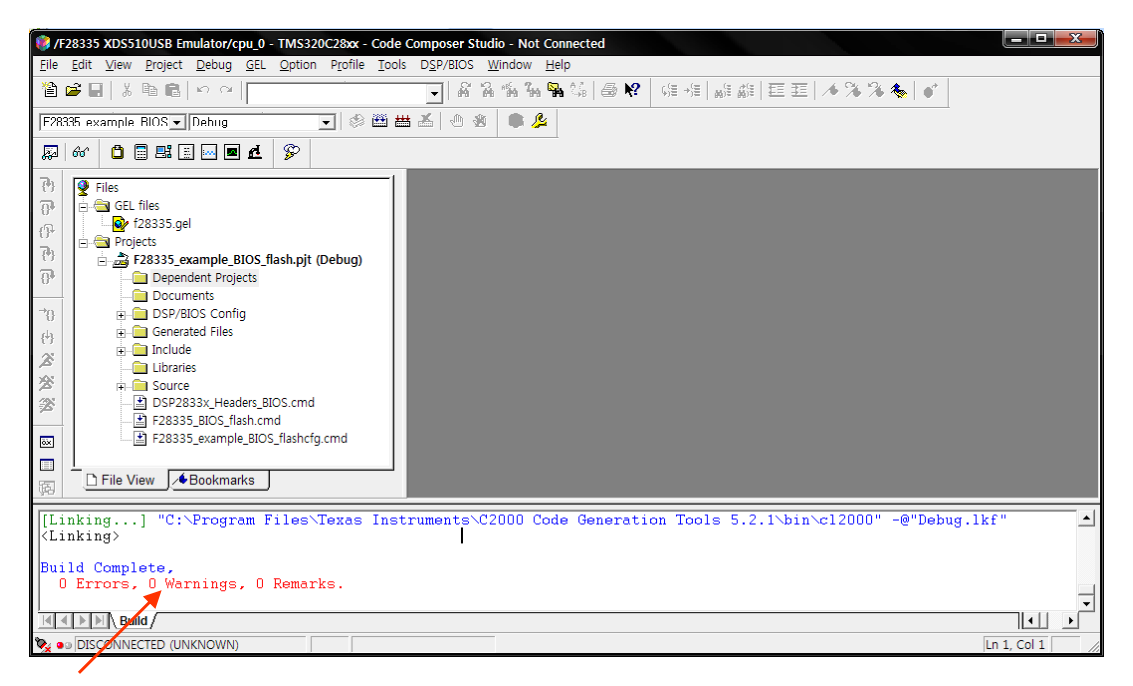

에러 확인

4. FLASH에 프로그램 하기

| ۰ 😻        | /F2833       | 5 XDS        | 51 OUSE         | Emula               | tor/c       | ou _0 -        | TMS32   | JC28xx        | - Code C          | ompose         | r Studio     | - Not      |
|------------|--------------|--------------|-----------------|---------------------|-------------|----------------|---------|---------------|-------------------|----------------|--------------|------------|
| <u> </u>   | <u>E</u> dit | <u>V</u> iew | <u>P</u> roject | <u>D</u> ebug       | <u>G</u> EL | <u>O</u> ption | Profile | <u>T</u> ools | D <u>S</u> P/BIOS | <u>W</u> indow | <u>H</u> elp |            |
| - <b>*</b> | 🖻 F          | ЦX           | n Ri            | $ \alpha   \alpha $ |             |                |         | F28x          | x On-Chip F       | lash Progr     | ammer        | <b>N</b> ? |
|            |              |              |                 |                     |             |                | -       | Data          | Converter S       | upport         |              | · ·        |

\* 아래 CLOCK 설정 메뉴를 사용자에 맞게 설정 합니다.

| <b>Clock Configuration</b> |          | ×      |
|----------------------------|----------|--------|
| OSCCLK                     | 30       | OK     |
| DIVSEL:                    | /2 💌     | Cancel |
| PLLCR Value:               | 10 -     |        |
| SYSCLKOUT                  | 150,0000 |        |

\* API Interface 파일을 등록 합니다.

| Flash Programmer Settings             |                                                                                                   |                      |  |
|---------------------------------------|---------------------------------------------------------------------------------------------------|----------------------|--|
| Select DSP Device to Program          | Options<br>↓ Load Symbols<br>↓ Display Tooltips<br>↓ Display Diagnostics<br>↓ Save Clock Settings | OK<br>Cancel<br>Help |  |
| Select version of Flash API Interface |                                                                                                   |                      |  |
|                                       |                                                                                                   | Browse               |  |

| 열기                     |                                 |   |                | ? 🗙  |
|------------------------|---------------------------------|---|----------------|------|
| 찾는 위치([):              | 28335                           | • | + 🗈 💣 📰+       |      |
| FlashAPIInterfac       | ce28335V1_01, out               |   |                |      |
|                        |                                 |   |                |      |
|                        |                                 |   |                |      |
|                        |                                 |   |                |      |
|                        |                                 |   |                |      |
| 파일 이름( <u>N</u> ):     | FlashAPIInterface28335V2_10,out |   | <b>_</b>       | 1(0) |
| <br>파일 형식( <u>T</u> ): | COFF Files (*,out)              |   | ▼ <sup>*</sup> | 1소   |

| Flash Programmer Settings             |                                                                                           |                      |  |  |  |  |  |
|---------------------------------------|-------------------------------------------------------------------------------------------|----------------------|--|--|--|--|--|
| Select DSP Device to Program          | Options<br>Load Symbols<br>Display Tooltips<br>Display Diagnostics<br>Save Clock Settings | OK<br>Cancel<br>Help |  |  |  |  |  |
| Select version of Flash API Interface |                                                                                           |                      |  |  |  |  |  |
|                                       | #Algorithms#20000#FlashAr                                                                 | Interfacezo:         |  |  |  |  |  |

| On-Chip Flash Programmer<br>Clock Configuration<br>OSCCLK 30<br>DIVSEL: /2 ▼<br>PLLCR Value: 10 ▼<br>SYSCLKOUT 150,0000<br>Code Security Password<br>Key 7 FFFF<br>Key 6 FFFF<br>Key 5 FFFF             | -Erase Sector Selection<br>✓ Sector A: (338000-33FFFF) ✓ Sector F: (310000-317FFF)<br>✓ Sector B: (330000-337FFF) ✓ Sector G: (308000-30FFFF)<br>✓ Sector C: (328000-32FFFF) ✓ Sector H: (300000-307FFF)<br>✓ Sector D: (320000-327FFF) ✓ Sector I: (3DA000-3DBFFF)<br>✓ Sector E: (318000-31FFFF) ✓ Sector J: (3DB000-3DBFFF)<br>✓ Sector E: (318000-31FFFF) ✓ Sector J: (3DB000-3D9FFF)<br>✓ Depretion<br>Please specify the COFF file to<br>D:\#lang\cupulaza\dsp28335\project\dtft_test\Debug Browse,<br>✓ Erase, Program, Verify O Depletion Recovery |   | Browe 중<br>파일을 선                             |
|----------------------------------------------------------------------------------------------------|----------------------------------------------------------------------------------------------------|---|----------------------------------------------|
| Key 4       FFFF         Key 3       FFFF         Key 2       FFFF         Key 1       FFFF         Key 0       FFFF         Unlock       Lock         Program Password       Flack Braggemeer Settinge | C Erase Only C Frequency Test<br>Program, Verify Register: GPAMux<br>Program Only Pin: GPIO0 (A)<br>Verify Only<br>Flash Random Wait State: 15<br>Flash Page Wait State: 15<br>OTP Wait State: 31<br>C Load RAM Only Flash+OTP:<br>Execute Operation Help                                                                                                    |   | 이peratior<br>합니다.<br>* TI 실행<br>현재 작<br>₩deb |
|                                                                                                    |                                                                                                    | - |                                              |

- Browe.. 창에서 파일을 선택후 Excute Operation탭을 실행 합니다.
- \* TI 실행 파일은 \*.OUT로 현재 작업 디렉토리 ..∀debug₩ 에 있습니다.

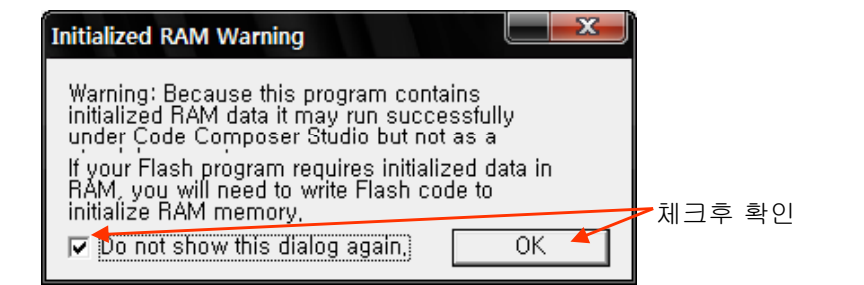

| Clock Configuration       Frase Sector Selection         OSCCLK       30         DIVSEL:       /2         Y       Sector A: (338000-33FFFF)         VSEL:       /2         PLLCR Value:       10         SYSCLKOUT       150,0000         Code Security Password       ✓ Sector B: (310000-32FFF)         Key 7       FFFF         Key 5       FFFF         Key 4       FFFF         Key 3       FFFF         Key 4       FFFF         Key 1       FFFF         Key 2       FFFF         Key 1       FFFF         Key 1       FFFF         Key 0       FFFF         Vority Only       Piase Social State:         Y       Program Password         Vority Only       Flash Random Wait State:         Y       Flash Page Wait State:         Y       Flash Page Wait State:         Y       Flash+OTP: |
|----------------------------------------------------------------------------------------------------|
| Flash Programmer Settings                                                                                                    |

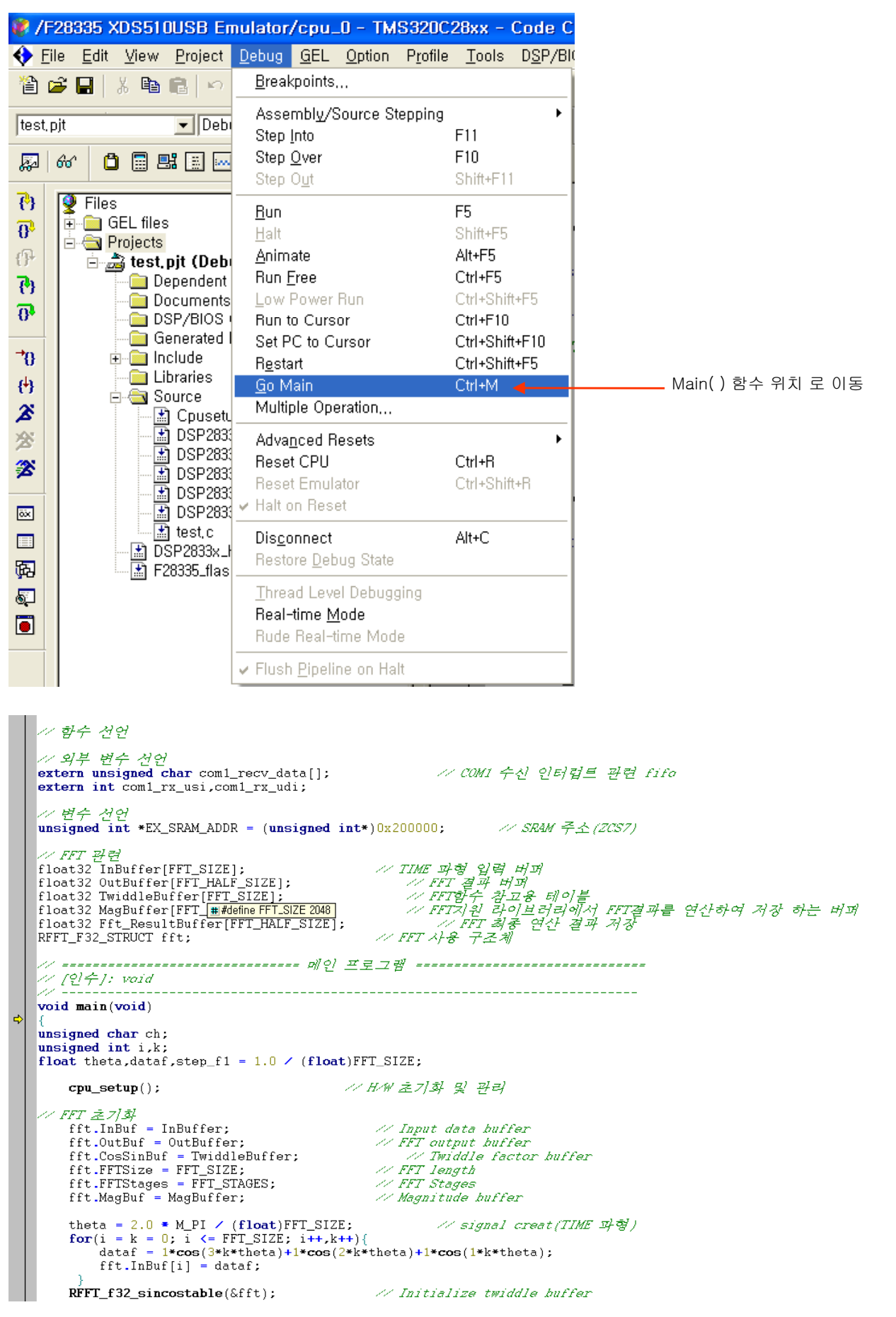

5. 프로그램을 로딩후 Debug 탭에서 Go Main 기능을 실행 합니다.

6. TIME 파형 생성 부분에 Break(F9 KEY)를 설정후 RUN(F5 키)시켜 파형을 확인 합니다.

| // FFT 관련<br>float32 InBuffer[FFT_SIZE]; // TIME 과형 입력 버피<br>float32 OutBuffer[FFT_HALF_SIZE]; // FFT 결과 버피<br>float32 TwiddleBuffer[FFT_SIZE]; // FFT 한수 참고용 테이블<br>float32 MagBuffer[FFT_HALF_SIZE]; // FFT 친구 테이블 연산하여 저장 하는 버피<br>float32 Fft_ResultBuffer[FFT_HALF_SIZE]; // FFT 최종 연산 결과 저장<br>RFFT_F32_STRUCT fft; // FFT 사용 구조체                                      |
|----------------------------------------------------------------------------------------------------|
| //                                                                                                    |
| <pre>void main(void) {     unsigned char ch;     unsigned int i,k;     float theta,dataf,step_f1 = 1.0 / (float)FFT_SIZE;</pre>                                                                                                    |
| cpu_setup(); // H/W 초기화 및 관리                                                                                                    |
| // FFT 之 7] 基         fft.InBuf = InBuffer;       // Input data buffer         fft.OutBuf = OutBuffer;       // FFT output buffer         fft.CosSinBuf = TwiddleBuffer;       // Widdle factor buffer         fft.FFTSize = FFT_SIZE;       // FFT length         fft.FFTStages = FFT_STAGES;       // FFT Stages         fft.MagBuf = MagBuffer;       // Magnitude buffer |
| theta = 2.0 * M_PI / (float)FFT_SIZE;                                                                                                    |
| \$<br>RFFT_f32_sincostable(&fft); // Initialize twiddle buffer<br>while(1){<br>if(com1_rx_usi != com1_rx_udi){ // 수신 김사<br>ch = com1_recv_data[com1_rx_udi++]; // ring 버과 데이터 로드<br>com1_putch(ch); // 데이터 송신                                                                                                    |
| 「 RFFT_f32u(&fft); // FFT 함수<br>RFFT_f32_mag(&fft); // FFT 결과 연산 fft.MagBuf[n] = sqrt(real^2+image^2)<br>// RFFT_f32_mag_non_sqrt(&fft); // FFT 결과 연산 fft.MagBuf[n] = (r[n]^2+I^2)<br>// - RFFT f32 mag_ 사용시                                                                                                    |

7. TIME 파형 확인(View->Graph->Freqency..)

| 🐱 Graph Property Dialog   |                                      | × |           |
|---------------------------|--------------------------------------|---|-----------|
| Display Type              | Single Time 💼                        | ~ |           |
| Graph Title               | Graphical Display                    |   |           |
| Start Address             | fft, InBuf 🔶                         |   | 확인할 버퍼명   |
| Page                      | Data                                 |   |           |
| Acquisition Buffer Size   | 2048 🔶                               |   | 표시할 네이터수  |
| Index Increment           | 1                                    |   |           |
| Display Data Size         | 2048                                 |   |           |
| DSP Data Type             | 32-bit floating point 🛛 🔸            |   | 왁인알 네이터 영 |
| Sampling Rate (Hz)        | 1                                    |   |           |
| Plot Data From            | Left to Right                        | ≣ |           |
| Left-shifted Data Display | Yes                                  |   |           |
| Autoscale                 | On                                   |   |           |
| DC Value                  | 0                                    |   |           |
| Axes Display              | On                                   |   |           |
| Time Display Unit         | S                                    |   |           |
| Status Bar Display        | On                                   |   |           |
| Magnitude Display Scale   | Linear                               |   |           |
| Data Plot Style           | Line                                 |   |           |
| Grid Style                | Zero Line                            | _ |           |
| Cursor Mode               | Data Cursor                          | ~ |           |
|                           | <u>OK</u> <u>Cancel</u> <u>H</u> elp |   |           |

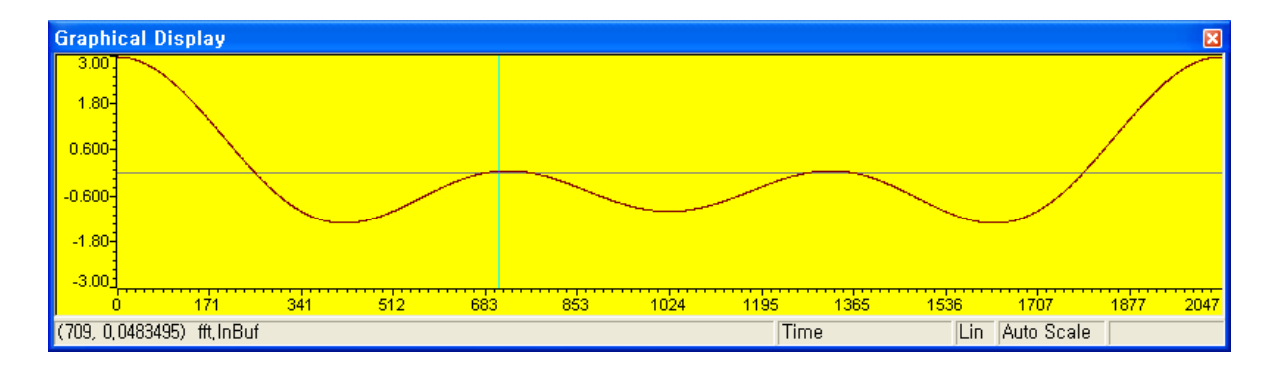

- 실제값을 확인(변수위에 오른쪽 마우스 누른후 -> Add to Watch Window)

| <pre>void main(void) {     unsigned char ch;     unsigned int i,k;     float theta,dataf,ste         cpu_setup();</pre> | p_f1 = 1.0 ✓ (float)Fi     | -<br>-<br>- |                  |            |             |       |     |
|----------------------------------------------------------------------------------------------------|----------------------------|-------------|------------------|------------|-------------|-------|-----|
| <i>FFT 초기화</i><br>fft.InBuf = InBuf<br>fft.OutBuf = Out                                                                 | Editor •                   | 1           | Watch Window     |            |             |       | X   |
| fft.CosSinBuf =                                                                                                    | Open Document              |             | Name             | Value      | Туре        | Radix |     |
| fft.FFTSize = FF                                                                                                    | View Location of InBuffer  |             | - Ø InBuffer     | 0×0000A840 | float[2048] | hex   | -=1 |
| fft.FFTStages =                                                                                                    | Add to Watch Window        |             | ♦ [0]            | 3,0        | float32     | float |     |
| fft_MagBuf = Mag                                                                                                    | Add to watch window        |             |                  | 2,999934   | float32     | float |     |
| l incluged mag                                                                                                    |                            |             | [2]              | 2,999737   | float32     | float |     |
| theta = $2.0 \pm M$                                                                                                    | Mixed Mode                 |             | § [3]            | 2,999407   | float32     | float |     |
| $\mathbf{for}(\mathbf{i} = \mathbf{k} = 0, \mathbf{i})$                                                                 | mixed mode                 |             | [4]              | 2,998946   | float32     | float |     |
| $d_{a+af} = \frac{1}{4}$                                                                                                | Cut                        |             | ♦ [5]            | 2,998353   | float32     | float |     |
| uataI = I * CO                                                                                                    | -<br>Conv                  |             | ♦ [6]            | 2,997629   | float32     | float |     |
| rrt.inbut[1]                                                                                                    | Basta                      |             |                  | 2,996773   | fluat32     | fluat | _   |
|                                                                                                    |                            |             |                  | 2,995785   | float32     | float | _   |
| RFFI_fJ2_SIncost                                                                                                    | Select All                 |             |                  | 2,994666   | float32     | float | _   |
| while(1){                                                                                                    | Set PC to Cureor           |             | Q [10]           | 2,993415   | 10at32      | float | _   |
| if(coml_rx_u                                                                                                    |                            |             | Q [11]           | 2,992033   | 110at32     | float | _   |
| ch = com                                                                                                    | <u>H</u> un To Cursor      |             |                  | 2,39052    | 110at32     | float | _   |
| com1_put                                                                                                    | Togalo Software Breakpoint |             |                  | 2,300070   | 110at52     | float | -   |
| }                                                                                                    | Toggie Soliware Dreakpoint |             | ♥ [14]           | 2,3071     | 110at52     | floot | -   |
| RFFT_f 32u (&f                                                                                                    | Loggle Hardware Breakpoint | L I         | ♦ [15]           | 2,300134   | floot22     | floot | -   |
| RFFT_f32 mag                                                                                                    | Bookmarke                  | 1           |                  | 2,303137   | floot32     | floot | -   |
| RFFT_f32_mag                                                                                                    | DUOKIIIAIKS                |             | ♦ [18]           | 2,300303   | float32     | float | -   |
| // - RFFT_f32_mag X                                                                                                    | Insert Graph               |             | ↓ [10]<br>▲ [19] | 2 976262   | float32     | float | -   |
| // 1. mag[n] = sarti                                                                                                    | Go to                      |             | ↓ [10]           | 2 973703   | float32     | float |     |
| // 2. FFT연산 결과 치<br>// step_f1 = 연산                                                                                     |                            |             | & Watch Locals   | Match 1    |             |       |     |

8. FFT VOLT 생성 부분에 Break(F9 KEY)를 설정후 RUN(F5 키)시켜 파형을 확인 합니다.

| <pre>while(1){     if(com1_rx_usi != com1_rx_udi){</pre>                                                                                                    |
|----------------------------------------------------------------------------------------------------|
| //FFT 항수<br>RFFT_f32u(&fft); //FFT 항수<br>RFFT_f32_mag(&fft); //FFT 결과 연산 fft.MagBuf[n] = sqrt(real^2+image^2)<br>// RFFT_f32_mag_hawl<br>// - RFFT_f32_mag_hawl                                                                           |
| // 1. mag[n] = sqrt(real^2+image^2)가 계산 되어 나오므로<br>// 2. FFT연산 결과 계산된 값에 FFT_SIZE만큼 값이 더해지고, 한쪽면값만 나오므로 (연산결과 / FFT_SIZE) * 2.0을 해야함, 단 DC는<br>// step_f1 = 연산 결과를 FFT_SIZE로 나눌때 연산 시간이 걸리므로 역수를 취해 곱합                                    |
| // - 주과수별 VOLT3}<br>// Fft_ResultBuffer[0] : DC3}<br>// Fft_ResultBuffer[1] - [FFT_HALF_SIZE] : 각 주과수별 VOLT3}<br>// - 주과수 구하는법                                                                                                    |
| // FFC_ResultBuffer[0]: (n/D SAMPLE 주과수 / FFT_SIZE) * 간 배열 포인터<br>for(i = 0; i < FFT_HALF_SIZE; i++){ // FFT 결과 VOLT 계산<br>// RFFT_f32_mag() 사용시                                                                                          |
| if(1 == U) Fft_KesultBuffer[1] = (fft_MagBuf[1] * step_f1);// result[UC] = (mag[n] / FFT_SIZE)<br>else Fft_ResultBuffer[i] = (fft_MagBuf[i] * step_f1) * 2.0;// result[V] = (mag[n] / FFT_SIZE) * 2.0<br>// RFFT_f32_mag_non_sqrt() 太}&\] |
| <pre>// if(i == 0) Fft_ResultBuffer[i] = (sqrt(fft_MagBuf[i]) * step_f1):// result[DC] = sqrt(mag[n] / FFT_SIZE) // else Fft_ResultBuffer[i] = (sqrt(fft_MagBuf[i]) * step_f1) * 2.0;// result[V] = sqrt(mag[n] / FFT_SIZE) * 2.0 </pre>  |
| \$<br>run_cnt++; // RUN-Count<br>}<br>}                                                                                                    |

9. FFT VOLT 파형 확인(View->Graph->Freqency..)

| 🐱 Graph Property Dialog   |                              |                  |
|---------------------------|------------------------------|------------------|
| Display Type              | Single Time 📄                |                  |
| Graph Title               | Graphical Display            |                  |
| Start Address             | Fft_ResultBuffer 🚽           | 확인할 버퍼명          |
| Page                      | Data                         |                  |
| Acquisition Buffer Size   | 1024 🗕                       | 표시할 네이터수(TIME/2) |
| Index Increment           | 1                            |                  |
| Display Data Size         | 1024                         |                  |
| DSP Data Type             | 32-bit floating point 🛛 🚽    | 확인할 네이터 형        |
| Sampling Rate (Hz)        | 1                            |                  |
| Plot Data From            | Left to Right                |                  |
| Left-shifted Data Display | Yes                          |                  |
| Autoscale                 | On                           |                  |
| DC Value                  | 0                            |                  |
| Axes Display              | On                           |                  |
| Time Display Unit         | S                            |                  |
| Status Bar Display        | On                           |                  |
| Magnitude Display Scale   | Linear                       |                  |
| Data Plot Style           | Line                         |                  |
| Grid Style                | Zero Line                    |                  |
| Cursor Mode               | Data Cursor                  |                  |
|                           |                              |                  |
|                           |                              |                  |
| -                         | <u>OK</u> ancel <u>H</u> elp |                  |
|                           |                              |                  |

| Graphi         | cal Display   |               |     |     |     |     |     |     |     |     |        |       |           |     | ×    |
|----------------|---------------|---------------|-----|-----|-----|-----|-----|-----|-----|-----|--------|-------|-----------|-----|------|
| 1.00           | -             |               |     |     |     |     |     |     |     |     |        |       |           |     | 1    |
| 0.667-         |               |               |     |     |     |     |     |     |     |     |        |       |           |     |      |
| 0.333-         |               |               |     |     |     |     |     |     |     |     |        |       |           |     | - (  |
| 0              |               |               |     |     |     |     |     |     |     |     |        |       |           |     |      |
| -0.333-        |               |               |     |     |     |     |     |     |     |     |        |       |           |     |      |
| -0.667         |               |               |     |     |     |     |     |     |     |     |        |       |           |     |      |
| -1.00 <u>-</u> | 64.0          | 128           | 192 | 256 | 320 | 384 | 448 | 512 | 576 | 640 | 704 76 | 8 832 | 896       | 960 | 1023 |
| (511, 3,9      | 519989e-8) Fi | ft_ResultBuff | er  |     |     |     |     |     |     | Ti  | me     | Lin   | uto Scale |     |      |

- 실제값을 확인(변수위에 오른쪽 마우스 누른후 -> Add to Watch Window)

| // - 주파수별 VOLT과                                |                                   |     | Watch Window     |              |             |       | × |
|------------------------------------------------|-----------------------------------|-----|------------------|--------------|-------------|-------|---|
| // Fft_ResultBuffer[0] : DCZ                   |                                   |     | Name             | Value        | Туре        | Radix |   |
| // Fft_ResultBuffer[1] - [FFT_HAL              | F_SIZE] : 각 주파주별 VOL3             | i - |                  | 0×00009040   | float[1024] | hex   |   |
| - アーダナ アのご日<br>アーダナ アのご日<br>                   |                                   |     | ↓ [0]            | 7,962808e-08 | float32     | float |   |
| // Fft ResultRuffer[1] - (FFT HA)              | F SIZEI : (AZD SAMPLE 74          | 2   | II)              | 1,0          | float32     | float |   |
| <pre>for(i = 0; i &lt; FFT HALF S</pre>        | IZE; i++){ // FFT 결과              | 2   | [2]              | 1,0          | float32     | float |   |
| // RFFT_f32_mag() /-8/                         |                                   |     | IS]              | 1,0          | float32     | float |   |
| if(i == 0) Fft_Result                          | Editor                            | ]   | I [4]            | 9,133088e-08 | float32     | float |   |
| else Fft_ResultBuffer                          | Open Document                     |     | § [5]            | 3,522608e-08 | float32     | float |   |
| <pre>// KFFT_F32_mag_non_sqrt() XF&amp;X</pre> | View Location of Eft BesultBuffer |     | (6)              | 4,626166e-08 | float32     | float |   |
| II [I == U] IIL_KeSult                         | Add to Watch Window               |     | I [7]            | 2,470452e-08 | float32     | float |   |
| l l l l l l l l l l l l l l l l l l l          | Quick Watch                       |     | IS]              | 1,053591e-08 | float32     | float |   |
| <pre>run_cnt++;</pre>                          |                                   |     | 🛛 🔮 [9]          | 2,107226e-08 | float32     | float |   |
| }                                              | <u>M</u> ixed Mode                |     | 🛛 🔮 [10]         | 8,119166e-09 | float32     | float |   |
| }                                              | Cut                               |     | I [11]           | 2,039992e-08 | float32     | float |   |
|                                                | Copy                              |     | ♦ [12]           | 3,58206e-09  | float32     | float |   |
|                                                | Paste                             |     | 💊 [13]           | 1,30983e-08  | float32     | float |   |
|                                                | Select All                        |     | 🛛 🔮 [14]         | 8,633223e-09 | float32     | float |   |
|                                                |                                   |     | 🛛 🔮 [15]         | 1,73171e-08  | float32     | float |   |
|                                                | Set PC to Cursor                  |     | 🛛 🔮 [16]         | 8,678688e-09 | float32     | float |   |
|                                                | <u>R</u> un To Cursor             |     | IT7]             | 1,461737e-08 | float32     | float |   |
|                                                | Toggle Software Breakpoint        |     | IN [18]          | 1,84083e-08  | float32     | float |   |
|                                                | Toggle Hardware Breakpoint        |     | IP (19)          | 1,254632e-08 | float32     | float |   |
|                                                |                                   |     | (20)             | 3,208877e-09 | float32     | float |   |
|                                                | B <u>o</u> okmarks •              |     | [21]             | 4,246763e-09 | float32     | float |   |
|                                                | Insert Graph                      |     |                  | 2,992204e-09 | float32     | float | - |
|                                                | Go to                             |     |                  | 4 5033370 00 | 1/1 100     | 10 1  | _ |
|                                                | Advanced •                        |     | 🚜 Watch Locals 🔗 | Watch 1      |             |       |   |